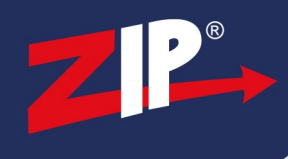

## ZIP NVR & DVR Firmware Update Gen2

### **1.1 Information**

Be aware that after applying a new firmware the device will require defaulting, so some of it's settings will inevitably change. This means all settings will need to be re-entered after applying the firmware.

The latest firmware for our products are available online .. http://zipdvr.com/firmware.html

You should compare your camera's current firmware against those available online as follows :

1. On the Recorder, Go to **Tools** > **Info** 

2. Check the firmware of your recorder compared with the ones online; EXAMPLE :- Older V8.1.0-20190627 Newer V8.1.0-20200418

The text in red indicates the release date of a particular firmware, 2019/06/27 is older than 2020/04/18.

Make a note of your current network settings so that these can be re-entered into the DVR if necessary.

| DCHP Tick   | Gateway       |  |
|-------------|---------------|--|
| IP Address  | Preferred DNS |  |
| Subnet Mask |               |  |

If using a ZIP NVR / DVR with IP Cameras, then make a note of the IP Channel Settings if necessary.

Note: if using **Manual Switch Mode** for a ZIP NVR, then **unplug** the IP Cameras before applying the firmware. Then once applied set the switch mode back to manual and then readd the cameras.

Apply the firmware upgrade direct via USB on the Recorder, you will need:-

- Windows PC
- USB Memory Stick
- Monitor & Mouse connected to the DVR / NVR

Disclaimer: Updating the firmware on your product carries a risk, if done incorrectly can lead to an unusable system. Please proceed at your own risk.

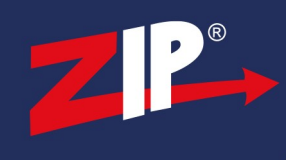

## 1.2 Updating Firmware

1. Check the firmware online and compare to the firmware in the recorder.

In the menu of the recorder go to **Tools** > **Info** to get firmware version.

Do not attempt the upgrade if firmware is up to date.

Do not attempt the firmware upgrade via the browser interface or ZipVision software.

The firmware is supplied in a .zip file when downloaded.

#### 2. Download the relevant firmware upgrade file onto a Windows PC

| Example:-                  |                             |                          |  |
|----------------------------|-----------------------------|--------------------------|--|
| DVR                        | Serial Number               | Firmware                 |  |
| LITE004 - ZIP LITE DVR 4CH | Serial numbers starting JPI | Firmware V8.1.0-20200418 |  |

#### 3. Right-click the file, then click Extract All

| zip204 v810 |                    | <br>Compressed (zipp | 48,149 KB |
|-------------|--------------------|----------------------|-----------|
|             | Open               | 1                    |           |
|             | Open in new window |                      |           |
| 3           | Share with Skype   |                      |           |
|             | Extract All        |                      |           |

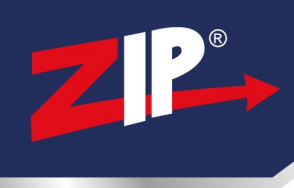

| Extract Compressed (Zipped) Folders     |         |
|-----------------------------------------|---------|
| Select a Destination and Extract        | t Files |
|                                         |         |
| Files will be extracted to this folder: |         |

| Extract Cance |
|---------------|
|---------------|

## 5. Once Extracted, then Copy the file

| Name                     | ^                                    | Date modified                | Туре              | Size |
|--------------------------|--------------------------------------|------------------------------|-------------------|------|
| ZIP204_V191204V171026V19 | 90120V200420V200420V200420.sw        | 20/04/2020 10:48             | SW Eile           | 7    |
|                          | Open with                            |                              |                   |      |
|                          | 🜀 Share with Skype                   |                              |                   |      |
|                          | 🖻 Share                              |                              |                   |      |
|                          | Give access to                       |                              |                   | >    |
|                          | 🗎 Add to archive                     |                              |                   |      |
|                          | Add to "ZIP204_V191204V171026V1901   | 20V200420V200420V200420.rar" |                   |      |
|                          | Compress and email                   |                              |                   |      |
|                          | E Compress to "ZIP204_V191204V171026 | V190120V200420V200420V20042  | 20.rar" and email |      |
|                          | Malware scan                         |                              |                   |      |
|                          | Restore previous versions            |                              |                   |      |
|                          | Send to                              |                              |                   | >    |
|                          | Cut                                  |                              |                   |      |
|                          | Сору                                 |                              |                   |      |
|                          | Create shortcut                      |                              |                   |      |
|                          | Delete                               |                              |                   |      |
|                          | Rename                               |                              |                   |      |
|                          | Properties                           |                              |                   |      |

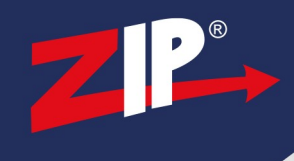

#### 6. **Paste** the .sw file onto the USB itself

| KINGSTON (F:) > FIRMWARE |                                          |                  |         |           |  |
|--------------------------|------------------------------------------|------------------|---------|-----------|--|
| Name                     | ^                                        | Date modified    | Туре    | Size      |  |
| ZIP204_V1912             | 04V171026V190120V200420V200420V200420.sw | 20/04/2020 10:48 | SW File | 77,630 KB |  |

#### 7. Eject the USB

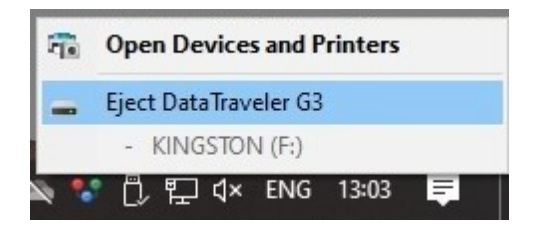

8. Plug the USB into the DVR / NVR

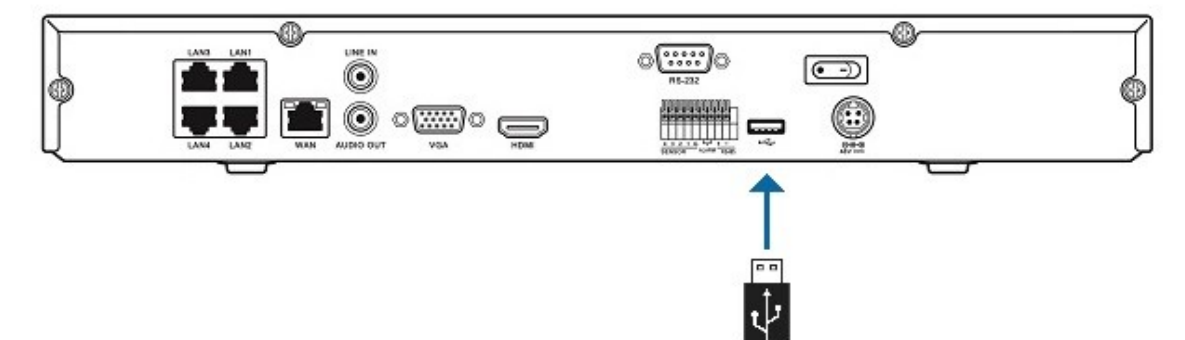

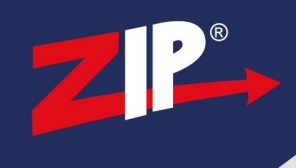

8. In the Menu navigate to: Tools > Maintain > Update

| ZIP                                                                    | Video Record                                                                                                    | Alarm | AI      | 192.x.x.x<br>Network | Storage | System   |
|------------------------------------------------------------------------|----------------------------------------------------------------------------------------------------|-------|---------|----------------------|---------|----------|
| 🚓 General 🗸                                                            | Select File                                                                                                    |       |         | < >                  | Upgrade |          |
| RS485RS232 Maintenance Log Load Default                                | Online Upgrade<br>Username<br>Password<br>Server Address                                                                                                    |       |         |                      |         |          |
| ▶ Reset Settings<br>▶ Upgrade<br>▶ Settings Save/Load<br>▶ Auto Reboot | Server Address example:<br>protocol://hostname[port]/path<br>ftp://192.168.1.100.23/device/upgradePackage<br>http(s)://192.168.1.100.80/device/upgradePackage |       |         |                      |         |          |
| Developer Mode                                                         | Automatic Detection                                                                                                    |       | Upgrade |                      |         |          |
| 🅑 Shutdown 🕐 How To                                                    |                                                                                                    |       |         |                      | Defau   | It Apply |

9. Select the **Firmware** on the USB, then select **Upgrade** 

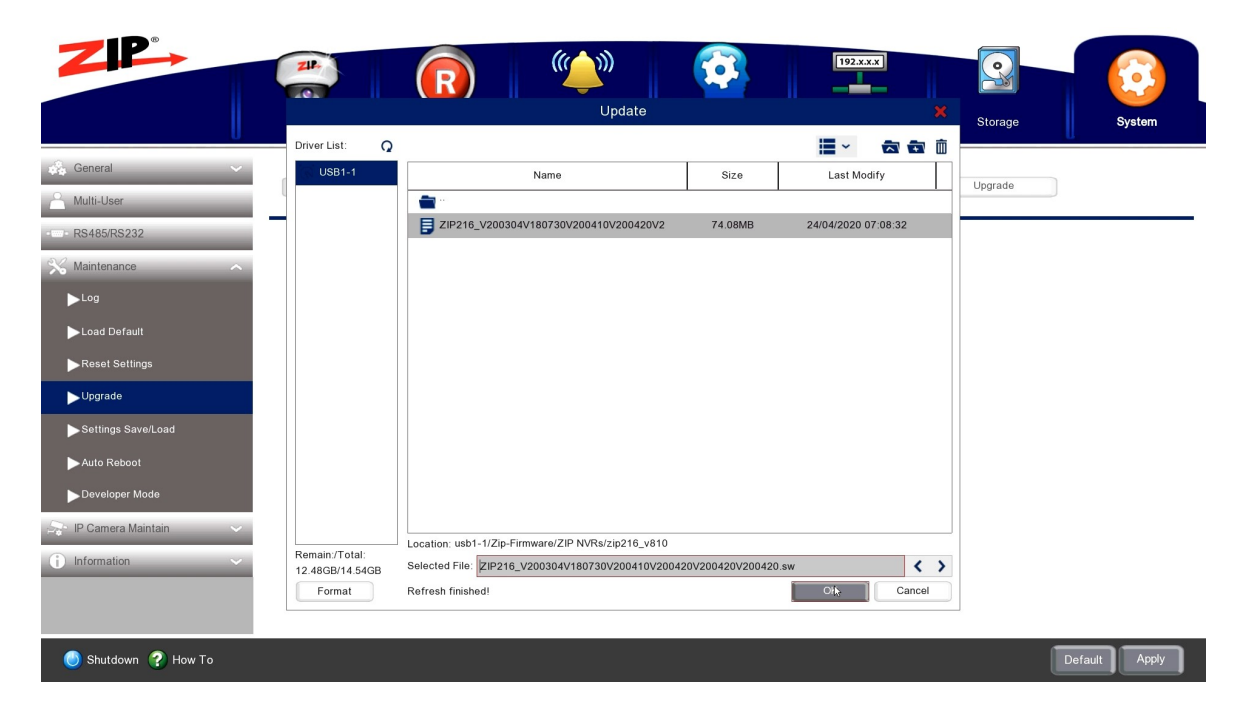

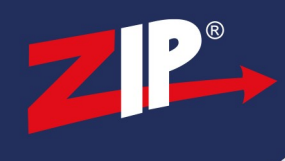

#### 10. Leave the Recorder to perform upgrade

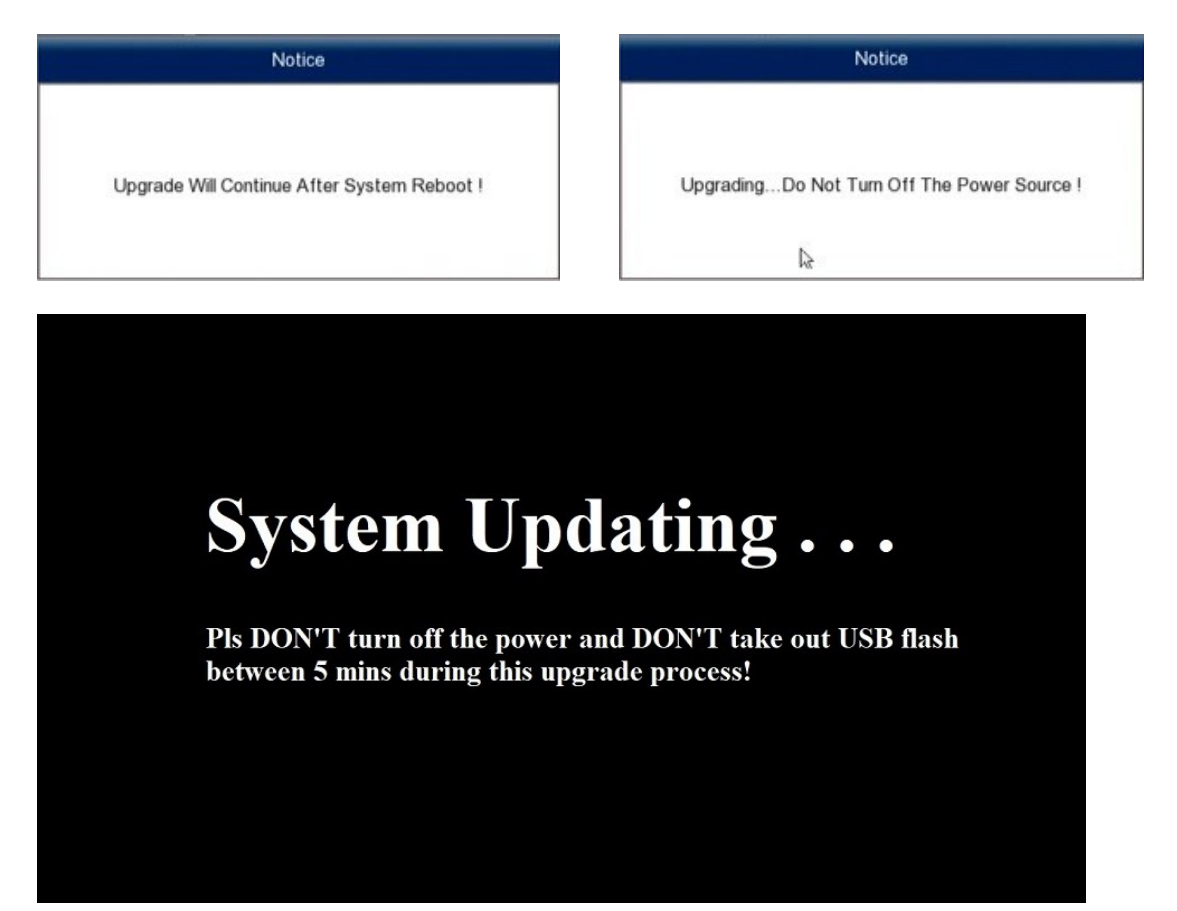

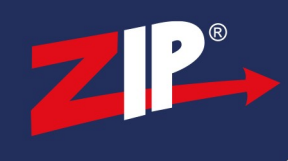

11. Once upgraded enter login details, temporally and login to the menu.

| Login                  |         |   | k             | Menu |               |  |
|------------------------|---------|---|---------------|------|---------------|--|
| Nous Adorio Norso      | 1       |   |               | 0    | Single Screen |  |
| New Admin Name         |         |   |               |      | Multi Screen  |  |
| Admin Default Password |         |   | Show Password | z    | Auto Switch   |  |
| New Admin Password     |         |   | Show Password | (ا   | Volume        |  |
| Confirm Password       |         |   | Show Password | HD   | Stream Switch |  |
| Unlock Pattern Enable  | Disable |   |               |      | Realtime      |  |
| UNICK Pattern Enable   | Disable | ~ |               | 6    | Playback      |  |
|                        | Apply   |   |               | E C  | Chuldaur      |  |
|                        |         |   |               | -    | Snutdown      |  |
|                        |         |   |               | -    | Manual Mode   |  |
|                        |         |   |               | i    | Info          |  |

12. Go to System > Maintenance > Load Default > Select All > Select Apply

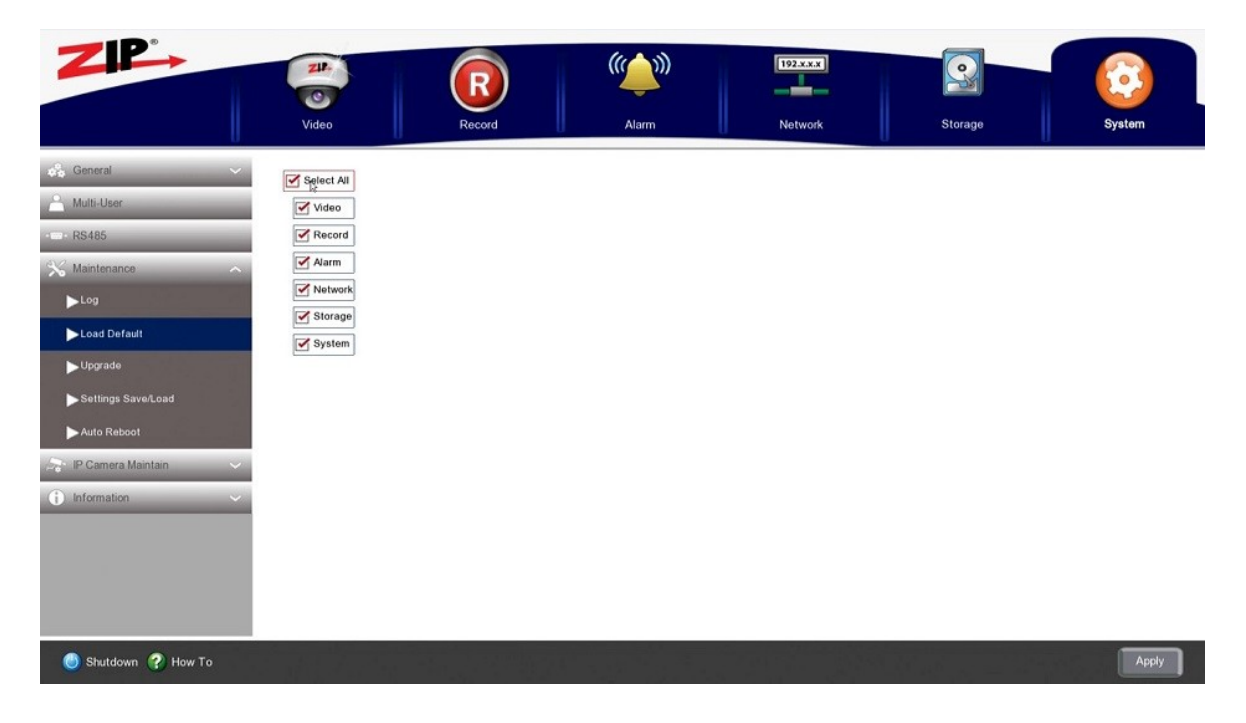

13. Once the recorder reboots then the firmware upgrade is complete, network settings & camera settings can then be set back up.

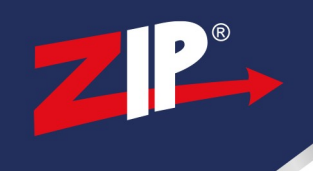

# Conditions

All specifications are approximate. System Q Ltd reserves the right to change any product specifications or features without notice. Whilst every effort is made to ensure that these instructions are complete and accurate, System Q Ltd cannot be held responsible in any way for any losses, no matter how they arise, from errors or omissions in these instructions, or the performance or non-performance of the equipment that these instructions refer to.

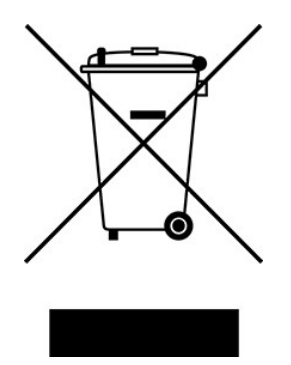

This symbol on the products and/or accompanying documents means that used electronic equipment must not be mixed with general household waste. For treatment, recovery and recycling please return this unit to your trade supplier or local designated WEE/CG0783SS collection point as defined by your local council.

© Copyright 2020 Zip is a registered trademark of System Q Ltd, Chesterfield. Derbyshire. S40 2WB